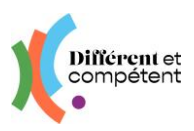

## Les actions du correspondant

Les actions spécifiques aux **personnes ayant un rôle de correspondant Différent et Compétent** sont signalées en violet.

Cliquer sur un titre ci-dessous permet d'aller directement à ce chapitre.

#### Sommaire

| 1. | Présentation du site                                                  | 2 |
|----|-----------------------------------------------------------------------|---|
| ٠  | Mon profil                                                            | 2 |
| ٠  | Page d'accueil                                                        | 2 |
| •  | Menu Structures                                                       | 3 |
| •  | Menu Comptes                                                          | 5 |
| ٠  | Menu Autour des RAE                                                   | 5 |
| •  | Explication des boutons particuliers6                                 | 5 |
| ٠  | Quelques astuces pour gagner du temps                                 | 7 |
| 2. | Déroulement de la RAE en situation de travail                         | 3 |
| 3. | Déroulement de la RAE en modalité externe 11                          | Í |
| 4. | Déroulement de la RAE en modalité externe après un stage 13           | 3 |
| 5. | Récupération des RAE démarrées sur l'ancien site RAE 14               | ł |
| 6. | Menu RAE - Les statuts de la démarche RAE 15                          | 5 |
| 7. | Les changements possibles, par le correspondant                       | 3 |
| 8. | Comment dépanner un collègue ? 16                                     | 3 |
| 9. | Comment faire part d'un problème ou d'une demande d'amélioration ? 16 | 3 |

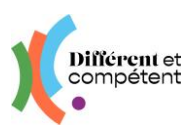

## 1. Présentation du site

• Mon profil

| Dillérent et | ≡ Utilisateurs   | Le compte de<br>Mathilde D.<br>Mon profil Se déconr | necter |
|--------------|------------------|-----------------------------------------------------|--------|
| <b>K</b> .   | 🕈 / Utilisateurs | Î                                                   |        |

Cette fonctionnalité permet de modifier ses informations. C'est la seule qui soit commune à tous les utilisateurs du site RAE.

La date de naissance permet de distinguer les comptes, en cas d'homonymes.

La **photo** n'est reprise nulle part ailleurs : elle sert principalement au candidat, pour se situer dans son parcours RAE. Pour les autres utilisateurs, elle personnalise le compte.

Il est possible d'actualiser :

- **son identifiant de connexion** (adresse mail ou portable) tout changement d'identifiant doit être impérativement validé par l'utilisateur (soit en cliquant sur le lien du mail reçu, soit en saisissant le code de validation reçu par SMS), pour être pris en compte.
- et **son mot de passe** attention à bien le saisir deux fois !

| Mon nouveau mot de passe | Je ressaisis mon mot de passe |
|--------------------------|-------------------------------|
| •                        | Ø                             |
| 6 caractères minimum     | 6 caractères minimum          |

Toute modification doit être validée, pour être enregistrée.

Chaque utilisateur peut supprimer son compte (droit à l'oubli). Cette action est irréversible.

• Page d'accueil

| Différent et                                            | Ξ | Accueil                                     | Le co<br>Math<br>Mon p         | ompte de<br>hilde D.<br>profil Se déconnecter |                                         |
|---------------------------------------------------------|---|---------------------------------------------|--------------------------------|-----------------------------------------------|-----------------------------------------|
| Parcours de reconnaissance des acquis de<br>rexpérience |   | Bienvenue sur votre espace d'administration |                                |                                               | Cet écran donne un apercu des éventuels |
| Structures <                                            |   | Boite à outils                              | Statistiques                   |                                               |                                         |
| 🔹 Comptes 📢                                             |   | Campagnes                                   | Voir les statistiques externes |                                               | clé de la RAE.                          |
| X Autour des RAE <                                      |   | Co-positionnement en retard                 |                                |                                               |                                         |
|                                                         |   | Dossier de reconnaissance en retard         |                                |                                               | Le détail des personnes                 |
|                                                         |   | Membres du Jury manquants                   |                                |                                               | concernées apparaît en                  |
|                                                         |   | Mises en perspective à saisir               |                                |                                               | cliquant sur les zones violettes.       |

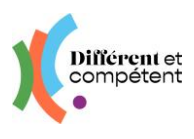

#### • Menu Structures

#### Etablissements

Un même compte correspondant peut désormais être rattaché à plusieurs établissements. C'est également valable pour les directeurs.

→ Pour cela, faire la demande à son coordo régional (cf. Boîte à outils en fin de tuto).

Pour chacun des établissements, veiller à l'actualisation des informations :

- Editer la fiche de l'établissement, en cliquant sur le bouton 💷
- Vérifier toutes les informations
- Préciser quel directeur sera signataire des lettres d'engagement
- Les dimensions idéales du logo se situent entre 600 x 600 et 800 x 800
- Surtout, ne pas toucher au bouton Actif : l'établissement et ses utilisateurs disparaitraient.

# Pour chacun des établissements, <u>choisir les référentiels de l'établissement qui seront visibles aux candidats</u> :

L'établissement a le choix :

- Soit il décide que tous les référentiels métier seront visibles pour les candidats.
   → Dans ce cas, il n'y a rien à faire.
- Soit il décide que **seuls les référentiels métier exercés dans l'établissement** le seront :
  - → Dans ce cas, le correspondant doit les sélectionner un à un :

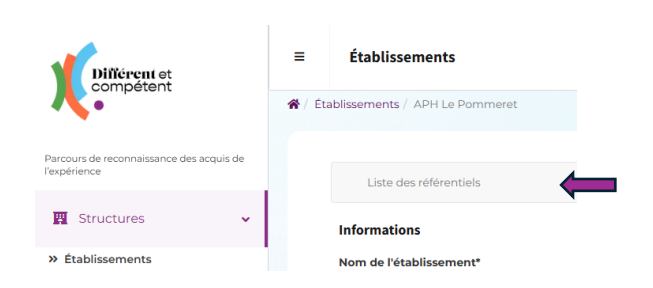

#### Pour faire apparaitre la liste, cliquez sur Ajouter :

| Liste des référentiels |   | ▼ Filtres ① - O Ajouter |
|------------------------|---|-------------------------|
| Actif                  | • | Tiltrer Effacer         |
|                        |   | 📽 Filtres avancés       |
| AUCUN RÉSULTAT         |   |                         |
| Ajouter                |   |                         |
|                        |   |                         |

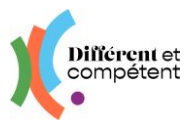

Ensuite, sélectionnez le référentiel, puis Créer et ajouter, pour en sélectionner un second référentiel...

| Liste des référentiels                       | Liste des référentiels                                                                                           | Liste des référentiels                                                               | <b>T</b> Filtres <b>O</b> - <b>O</b> Ajouter |
|----------------------------------------------|----------------------------------------------------------------------------------------------------|--------------------------------------------------------------------------------------|----------------------------------------------|
| Informations                                 | Informations<br>Référentiel métier*                                                                              | Actif 🔹 🔹                                                                            | Filtrer Effacer                              |
| Référentiel métier*                          | Agent Accueil TRUC BIDULE MACHIN                                                                                 |                                                                                      |                                              |
| Agent Accueil Polyvalent du Tourisme de Pays | Agent de Restauration                                                                                            | Référentiel métier                                                                   | Actif sur<br>l'établissement                 |
| Actif sur retablissement                     | Cannage Paillage en Ameublement                                                                                  | Cannage Paillage en Ameublement                                                      |                                              |
| $\Rightarrow$                                | Chocolatier Confiseur (CAP)<br>Employé de Production et Service en restaurations (rapide, collective, cafétéria) | Agent d'entreposage et de messagerie                                                 |                                              |
|                                              | Employé(e) Commercial(e) en Magasin                                                                              | Employé de Production et Service en restaurations (rapide, collective,<br>cafétéria) | out                                          |

Il est possible de rendre un référentiel préalablement sélectionné « invisible », en le désactivant (quand l'accompagnateur concerné est en longue maladie, par exemple) :

|                                 | Actif sur l'établissement |
|---------------------------------|---------------------------|
| Référentiel métier              | oui 🗸 🏈                   |
| Cannage Paillage en Ameublement | oul                       |
| Chocolatier Confiseur (CAP)     | oui                       |

- → Cliquez sur le bouton vert « oui »
- → Puis cliquez sur la liste déroulante « oui », pour le changer en « non ».
- $\rightarrow$  Enfin, validez en cliquant sur la coche violette.

Créer BIE Créer et retourner à la liste Créer et ajouter

Le coordo régional prévient systématiquement tous les correspondants, dès qu'un nouveau référentiel arrive sur le site.

- → Si le choix est fait de ne montrer que certains référentiels, attention à bien ajouter les <u>nouveaux</u> référentiels qui concernent l'établissement.
  - Etablissements partenaires

Il s'agit de la base de données de toutes les entreprises et collectivités qui ont participé à un entretien de valorisation (RAE en situation de travail + RAE en modalité externe après un stage).

1) Avant d'ajouter une entreprise, vérifier si elle n'est pas déjà présente dans le tableau, grâce aux filtres (cf. page 2). Si l'entreprise était déjà dans la base et que vous essayez malgré tout de la créer, le message suivant apparait :

| Une erreur est intervenue lors de la création de l'élément "SOCIETE OUEST FRANCE". |                                                  |  |  |  |  |  |
|------------------------------------------------------------------------------------|--------------------------------------------------|--|--|--|--|--|
| Informations                                                                       | Détails                                          |  |  |  |  |  |
| Nom de l'établissement*                                                            | SIRET*                                           |  |  |  |  |  |
| SOCIETE OUEST FRANCE                                                               | 37771465400011                                   |  |  |  |  |  |
| Périon*                                                                            | Le Siret existe déjà pour un autre établissement |  |  |  |  |  |

2) Si elle n'existe pas, ajouter-la :

|                                                   |                                       |                   |                                            | -      | Erentistenente bentemente                                                                                                    | Mon profil Se déconnect                                                                                                    |
|---------------------------------------------------|---------------------------------------|-------------------|--------------------------------------------|--------|----------------------------------------------------------------------------------------------------|----------------------------------------------------------------------------------------------------|
|                                                   |                                       |                   | T Filtres 3 - 0 A                          | jouter | Informations<br>Nom de l'établisservent                                                                                                    | Détails<br>SIRET*                                                                                                    |
| Nom de<br>l'établissement<br>Département<br>Ville | · · · · · · · · · · · · · · · · · · · | ) •<br>) •        | T Filtrer     Effa       Of Filtres avancé | 5      | The second second secon | PTPSubu000 PTPSub000 Colored as set Panese Colored Colored Co |
|                                                   |                                       |                   |                                            |        |                                                                                                    | Belte postale                                                                                                    |
| Nom de l'établissement 🕹                          |                                       | Ville             | rue                                        |        |                                                                                                    | Téléphone                                                                                                    |
| BOULANGERIE MAREAU                                |                                       | NOYAL-SUR-VILAINE | 1 RUE ALEXIS GEFFRAULT                     | :      |                                                                                                    | t mail                                                                                                    |
| CASTORAMA LE MANS                                 |                                       | LE MANS           | RTE D'ALENCON                              | •      |                                                                                                    | Туре                                                                                                    |
|                                                   |                                       |                   |                                            |        |                                                                                                    |                                                                                                    |

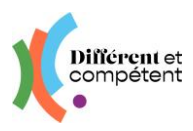

- → Recherchez le numéro de siret de l'entreprise sur internet et copier-le sans les espaces (sinon, le site vous signale qu'il y a 3 caractères en trop).
- → Collez-le dans le champ SIRET : après un petit instant de recherche, le site propose l'entreprise dans en encadré violet.
- → Validez-la en cliquant sur le violet : les champs se remplissent automatiquement.
- → Vous pouvez renommer le nom de l'entreprise, pour la retrouver plus facilement (ici Ouest-France à la place de SOCIETE OUEST FRANCE). D'une manière générale, mieux vaut éviter d'écrire en majuscules, car ce n'est pas facilement lisible.
- → Enfin, précisez bien la région de l'entreprise.
  - 3) Une fois l'entreprise créée, ajoutez votre interlocuteur
- → Affichez la fiche de l'entreprise, grâce au bouton d'action (:)
- → Cliquez sur **Contacts**, puis ajoutez-en un :

| Contacts                    |   |   | Informations                         |
|-----------------------------|---|---|--------------------------------------|
|                             |   |   | Nom*                                 |
| Prénom                      |   | • |                                      |
| Nom                         |   | • | Prénom*                              |
| Actif                       | • | • | Adresse e-mail individuelle          |
| Service                     | • | • | Numéro de téléphone individuel       |
| Adresse e-mail individuelle |   | • | Format de saisie : 06 00 00 00 00 00 |
|                             |   |   | Fonction                             |
| AUCUN RÉSULTAT     Ajouter  |   |   | Service                              |

→ Ne pas oublier de mettre son adresse mail, pour qu'il reçoive bien la convocation !

- Menu Comptes
  - Le menu Utilisateurs

Afin d'éviter les doublons, toujours vérifier si un utilisateur a un compte grâce aux filtres, avant de le créer.

#### Pour créer un compte :

- → Cliquez sur le bouton Ajouter, en haut à droite des filtres
- → Il est possible de sélectionner plusieurs rôles pour une même personne (par ex : correspondant et accompagnateur).

<u>Dans le cas des rôles correspondant + directeur</u>, deux menus s'ajoutent, dans la colonne de gauche : Entretiens de valorisation et Lauréats passés.

Dans le cas des rôles correspondant + accompagnateur, un bouton de bascule entre ces deux rôles apparaît en haut à droite de l'écran :

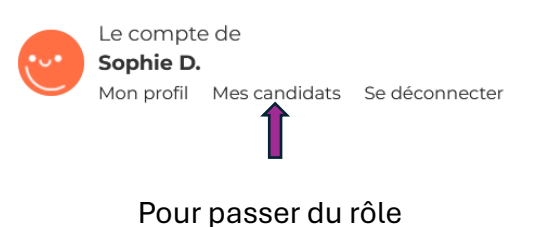

Correspondant → Accompagnateur

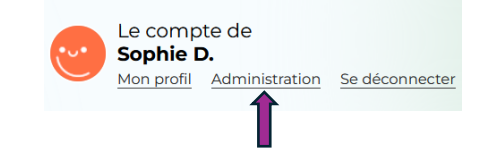

Pour passer du rôle Accompagnateur → Correspondant

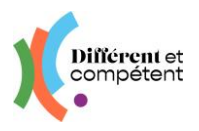

→ Si le correspondant gère Différent et Compétent pour plusieurs établissements, il peut affecter un ou plusieurs de ses établissements à une personne (par ex : créer un accompagnateur pour l'établissement A)

| Nem* Pounoir Poleon* Essi      | Date de nalissance (j/mm/aaaa ()) Rôles*                                             |
|--------------------------------|--------------------------------------------------------------------------------------|
| Pounoir Prénom* Essal          | (j/m/assa (b))<br>Rôles*                                                             |
| Prénom*<br>Essai               | Rôles*                                                                               |
| Essai                          |                                                                                      |
|                                | * Accompagnateur * Correspondant                                                     |
| Fonction                       | Service                                                                              |
|                                | •                                                                                    |
| dresse e-mail individuelle     | Établissements*                                                                      |
| essai.pourvoir@yopmail.com     | * ADAPEI Papillons Blancs d'Alsace ATELIERS DE LA COTONNADE ESAT DE PFASTATT (68120) |
| iuméro de télénhone individuel | * ADAPEI PAPILLONS BLANCS D'ALSACE-EA (67380)                                        |
|                                |                                                                                      |
|                                |                                                                                      |
| Actif                          |                                                                                      |

**Il est possible d'inactiver et de réactiver un compte**. De plus, chaque utilisateur a la possibilité de supprimer définitivement ses données (dans Mon profil).

**Pour avoir accès à plusieurs établissements**, le correspondant doit en faire la demande à son coordo régional (cf. boîte à outils, en fin de tutoriel).

Il est possible d'exporter la totalité des comptes dans un fichier Excel (cf. page 2). Il est possible de prendre la main sur un compte, afin d'agir en son nom (cf. dernière page).

► Le menu Candidats

Le candidat crée sa propre fiche à partir de son espace. Il n'est pas possible de créer un candidat à partir de l'espace du correspondant. Cependant, le correspondant valide la demande d'inscription du candidat dans l'établissement :

| Different of                                        | =      | E Demandes d'inscrip     | otion                       |                                |                        |                          | Le compte de<br>Mathilde D.<br>Mon profil Se dé |
|-----------------------------------------------------|--------|--------------------------|-----------------------------|--------------------------------|------------------------|--------------------------|-------------------------------------------------|
|                                                     | *      | / Demandes d'inscription |                             |                                |                        |                          |                                                 |
| Parcours de reconnaissance des acqui<br>Texpérience | uis de |                          |                             |                                |                        |                          |                                                 |
| Chrysteres                                          |        | Demandeur                | Adresse e-mail individuelle | Numéro de téléphone individuel | Établissement          | Date de la demande 🕈     |                                                 |
| Succures                                            | · .    | Claude TOILET            |                             | 06 01 02 02 02                 | Atelier de la Mabilais | 24/10/2024 10:37         | (1)                                             |
| Comptes                                             | ×      | Lana TOMI                | atomi@yopmail.com           |                                | Atelier de la Mabilais | 24/10/2024 10 🔐 Intégrat | on dans l'effectif                              |
| <ul> <li>Otilisateurs</li> </ul>                    |        | Florian DUPOND           | user22060@yopmail.com       |                                | APH Le Pommeret        | 14/06/2024 14:04         | $\bigcirc$                                      |

Tant que le compte n'est pas « intégré dans l'effectif », le candidat n'a pas accès au compte qu'il a créé.

Mise à part cette différence, le menu Candidats fonctionne comme le menu Utilisateurs.

- Explication des boutons particuliers
- ✓ Éditer → Permet de modifier la fiche

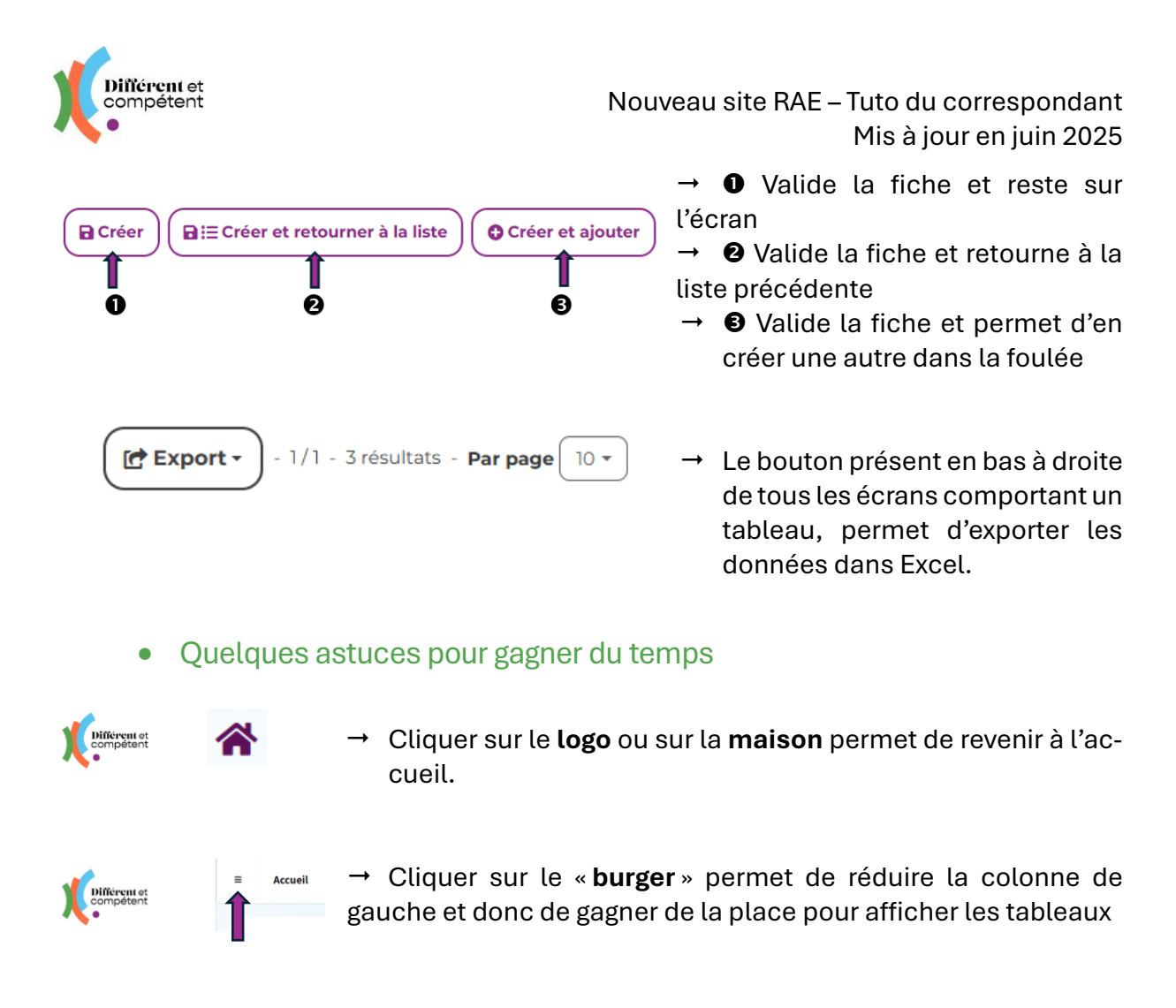

Les **filtres** sont présents sur tous les écrans comportant de nombreuses données. Ils permettent de gagner du temps dans la recherche d'une fiche. Ils sont différents en fonction des écrans, mais leur fonctionnement est le même :

| ╋ / Utilisateurs          |         |   | -                         | →        |
|---------------------------|---------|---|---------------------------|----------|
|                           |         |   | T Filtres 🔕 - 🔹 Q Ajouter |          |
| Prénom                    |         | • | Tiltrer Effacer           | →        |
| Nom                       |         | • | Siltres avancés           |          |
| Nom de<br>l'établissement |         | • |                           |          |
| Röles                     | •       | • |                           |          |
| Actif                     | oui x * | • | -                         | <b>→</b> |

- → Commencer à écrire le début d'un prénom ou d'un nom.
- → Attention aux accents ! Le site ne trouvera pas si un accent est manquant ou en trop.
- $\rightarrow$  Puis cliquer sur le bouton Filtrer.

Pour effectuer une nouvelle recherche, cliquez sur Effacer. Cela réinitialise les filtres.

Il existe également des filtres avancés :

|                           |                                       |         |   | TFiltres 🕄 🗸 🖸 Ajouter |        |                             |           | T Filtres 🚯 🗸 🛛 🌢 Ajouter |
|---------------------------|---------------------------------------|---------|---|------------------------|--------|-----------------------------|-----------|---------------------------|
| Prénom                    | · · · · · · · · · · · · · · · · · · · |         | • | Filtrer Effacer        | Prénom |                             | •         | T Filtrer Effacer         |
| Nom                       | · ·                                   |         | • | 🗱 Filtres avancés      | Nom    | ne contient pas             | •         | 📽 Filtres avancés         |
| Nom de<br>l'établissement | · ·                                   |         | • |                        | Nom de | est égal à                  | •         |                           |
| Rôles                     |                                       | -       | • |                        | Rôles  | commence par<br>termine par | •         |                           |
| Actif                     |                                       | oui x 🔻 | • |                        | Actif  | n'est pas égal à            | oui x 👻 🕒 |                           |
|                           |                                       |         |   |                        |        | T                           |           |                           |

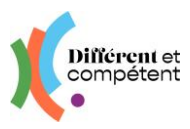

A chaque validation d'un écran, un **message** apparait en haut à gauche de l'écran : bien le lire permet de gagner du temps.

- Si tout va bien, le message est écrit en vert et informe juste de la bonne validation.

| Compétent                    | Parcours de reconnais                     | sance des acquis de l'expérien     | e Le compte de<br>Annie D.<br>Menzatil Saldeonvecter | Différent et               | Parcourt                         | s de reconnaissance des a | cquis de l'expérience | (                   | Le compte de<br>Pauline D.<br>Mon profit Se déconnecter |
|------------------------------|-------------------------------------------|------------------------------------|------------------------------------------------------|----------------------------|----------------------------------|---------------------------|-----------------------|---------------------|---------------------------------------------------------|
|                              | Référentiel métiers Demande d'            | Inscription Dossier de preuve      | Mes reconnaissances                                  |                            | Référentiel métiers              | Demande d'inscription     | Dossier de preuves    | Mes reconnaissances |                                                         |
| Accurd > Vie candidat (Pauli | ne DURONDI                                |                                    |                                                      | Accuell > Référentiels mét | er > Ouvrier en Couture (couture | flou) > positionnement    |                       |                     |                                                         |
| O Les précisions de vol      | s disponibilités, ainsi que celles du can | didat, en vue de l'entretien de va | orisation ont bien été enregistrèes.                 | ⊘ La catégorie a bie       | n été validée.                   |                           |                       |                     |                                                         |

- S'il y a un souci, le message est écrit en rouge : il vaut mieux le traiter tout de suite, notamment lors du copositionnement par l'accompagnateur.

| Différent et<br>compétent      | Parcours                    | de reconnaissance des a          | cquis de l'expérience         | ···                         | Le compte de<br>Annie D.<br>Mon profil Se déconnecter |
|--------------------------------|-----------------------------|----------------------------------|-------------------------------|-----------------------------|-------------------------------------------------------|
|                                | Référentiel métiers         | Demande d'inscription            | Dossier de preuves            | Mes reconnaissances         |                                                       |
| Accueil > Vue candidat (Paulin | e DUPOND) > Référentiels mé | tier > Ouvrier en Couture (coutu | ure flou) > co-positionnement |                             |                                                       |
| ⊗ Veuillez revoir l'enser      | nble des compétences q      | ui ne sont pas co-position       | inées.                        |                             |                                                       |
| ⊗ Sur cette page, les tâ       | ches suivantes ne sont p    | as co-positionnées: • F          | Par sa participation à l'éla  | boration d'un produit par i | moulage (ex                                           |

## 2. Déroulement de la RAE en situation de travail

- Le candidat fait sa demande de RAE.
- Elle apparait dans le menu RAE / Demande de RAE. Le correspondant la valide ou la repousse à une date ultérieure :

| 🕎 Structures      | ۲<br>۲ |  | Référentie     | métier · · · · · · · · · · · · · · · · · · ·  | 0 |                     |         |               |                                  |         |
|-------------------|--------|--|----------------|-----------------------------------------------|---|---------------------|---------|---------------|----------------------------------|---------|
| X Autour des RAE  | ~      |  | Candidat       | Référentiel métier                            |   | Créé le 🕹           | Statut  | Établissement | Accompagnateur                   |         |
| » Demandes de RAE |        |  | Pauline DUPOND | Ouvrier en Couture (couture flou)             |   | 23/08/2023<br>14:11 | Initiée | ESAT Fictif   | Annie DUPOND                     | :       |
| » RAE             | » RAE  |  | Corinne DUPOND | Agent de Conduite de Systèmes Industriels CSI |   | 23/08/2023<br>14:13 | Initiée | ESAT Fictif   | Je ⊘ Valider<br>DI ⊕ OK pour plu | is tard |
|                   |        |  | Marie DUPOND   | Agent de Conduite de Systèmes Industriels CSI |   | 23/08/2023<br>14:13 | Initiée | ESAT Fictif   | Nadège DUPOND                    | :       |

Dans le cas d'une RAE acceptée pour cette année, le correspondant définit alors les référents du candidat (correspondant + accompagnateur), ainsi que la campagne d'inscription aux jurys.

| Correspondant*      |  |
|---------------------|--|
| Sophie DUPOND       |  |
| Accompagnateur*     |  |
| Aurélien DUPOND     |  |
| Campagne*           |  |
| La campagne fictive |  |

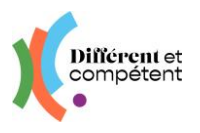

 L'accompagnateur désigné confirme le référentiel choisi par le candidat (ou l'ajuste) et précise la modalité de la demande de RAE du candidat.

Le correspondant imprime la lettre d'engagement, organise sa signature et dépose la lettre signée sur le site : la démarche RAE peut commencer. Toutes les actions du correspondant seront désormais à réaliser à partir du menu Autour des RAE / sous-menu RAE.

|                                                          | Différent et   |                   |                                     |                       |                         |               |                |                |                                                                                                    | Le compt<br>Sophie D<br>Mon profil                           | :e de<br>).<br>Se déconnecte |
|----------------------------------------------------------|----------------|-------------------|-------------------------------------|-----------------------|-------------------------|---------------|----------------|----------------|----------------------------------------------------------------------------------------------------|--------------------------------------------------------------|------------------------------|
|                                                          | <b>徐</b> / RAI | E                 |                                     |                       |                         |               |                |                |                                                                                                    |                                                              |                              |
| Parcours de reconnaissance des acquis de<br>l'expérience |                |                   |                                     |                       |                         |               |                |                | ۲                                                                                                    | Filtres 👌 🗸                                                  |                              |
| 🕎 Structures <                                           |                | Nom de l'ét       | ablissement                         |                       |                         | •             |                |                | <b>T</b> Filtrer                                                                                                    | Effacer                                                      |                              |
| 😩 Comptes 🔸                                              |                | Référe            | entiel métier                       |                       | •                       | •             |                |                | 🗘 Filtres a                                                                                                    | vancés                                                       |                              |
| X Autour des RAE ✓                                       |                |                   | Statut                              |                       |                         | •             |                |                |                                                                                                    |                                                              |                              |
| » Demandes de RAE<br>» RAE                               |                |                   | Modalité                            |                       |                         | •             |                |                |                                                                                                    |                                                              |                              |
|                                                          |                | Candidat          | Référentiel métic                   | Date de la<br>demande | ↑ Nom de la<br>campagne | Établissement | Accompagnateur | Jury<br>le Sta | atut Modalite                                                                                                    | •                                                            |                              |
|                                                          |                | Pauline<br>DUPOND | Ouvrier en Coutur<br>(couture flou) | re 23/08/2023         | La campagne<br>fictive  | ESAT Fictif   | Annie DUPOND   |                | Attente de la signature tra                                                                                                    | E en<br>tion de<br>tvail                                     | •                            |
|                                                          |                |                   |                                     |                       |                         |               |                | E Expo         | Changer de cam     Afficher     Imprimer la lettre     Importer la lettre     Planifier l'entretie     Changer la mode     Changer lacom | pagne<br>e d'engagem<br>d'engageme<br>n<br>lité<br>pagnateur | ent<br>ent                   |

- La demande de RAE est validée. Il n'est plus possible de modifier la lettre d'engagement.
- L'accompagnateur réalise le positionnement du candidat sur le référentiel choisi / Le candidat réalise son autopositionnement. Il n'y a pas d'ordre de préférence.
- ► Le binôme réalise le copositionnement, à partir de l'espace de l'accompagnateur, qui est garant des compétences précisées comme acquises.
- L'accompagnateur signale les contraintes de travail éventuelles du binôme, en vue de l'entretien de valorisation. Cela peut être fait dès l'apparition du bouton (il n'y a pas d'ordre précis). Pour l'instant, le bouton ne change pas de couleur quand c'est fait. Il est possible de les modifier.
- Le candidat ou l'accompagnateur dépose le dossier de reconnaissance sur le site.
- Le correspondant vérifie et créé au besoin la fiche de l'entreprise cojury, ainsi que celle de son représentant, qui sera présent à l'entretien de valorisation (cf. page 6).
- L'établissement du candidat contacte un autre établissement, afin qu'un accompagnateur formé à Différent et Compétent et dans l'idéal, du même métier que le candidat, puisse participer à l'entretien de valorisation, en tant que cojury.
- Le directeur ou le correspondant précise les 3 membres du jury (le président, l'accompagnateur d'un autre établissement et le représentant de l'entreprise), puis planifie l'entretien de valorisation (date, heure, lieu). Cette action est à réaliser uniquement pour la modalité en situation de travail (dans les deux autres modalités, c'est au valideur de planifier).

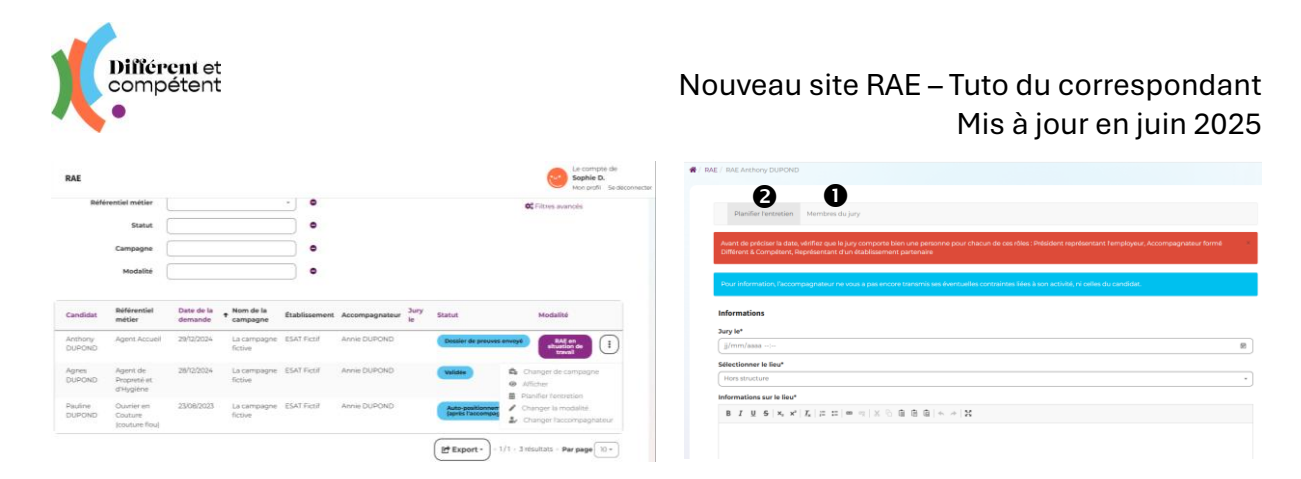

• Il faut d'abord saisir les membres du jury, rôle par rôle, afin que les convocations puissent partir automatiquement, dès que la planification sera validée.

| <ul> <li>ARE / IRAE Althony DUPOND / Entreuens de valonsation</li> </ul>                                                                                                    |                                                                                                    |
|----------------------------------------------------------------------------------------------------|----------------------------------------------------------------------------------------------------|
| Planifier l'entretien Membres du jury                                                                                                    | O Ajouter                                                                                                    |
| AUCUN RÉSULTAT                                                                                                    | Ĩ                                                                                                    |
| Planifer Frentretien Membres du jury Informations Bile Président représentant l'employeur EstaFrisciel 35486-5T-MALO CEDEX  Membre du jury*  Catherine DUPCMD Catherine DUPCMD C | <ul> <li>Président de jury</li> <li>→ Le site propose toutes les personnes<br/>ayant un rôle de directeur dans l'éta-<br/>blissement.</li> </ul>                                                                                                    |
| Planifier Pentresion       Membros du jury         Lukément "Castherine DUBONDQEESAT Ficult" à été créé werc succès.         Informations         Role"         Casompagnateur formé Différent & Compétent         • Ctablesement"         pre         Cancer de formation d'apprentis agricole de la Guyane - 97355 - Macouria         MON ESAT PREFERE - 72000 - LE MANS                                                                                                    | <ul> <li>Accompagnateur formé d'un autre établissement</li> <li>→ Le site propose les établissements d France, car il est possible de faire appel à un accompagnateur d'un autre collectif régional.</li> <li>→ Saisir quelques lettres de l'établissement facilite la recherche.</li> </ul> |
| Planifier Fentreteien       Membres du jury         LeWinnere Vapha KATAL ONE/MON ESAT PREFERE® a kid créd avec succés.         Informations         Réde*         Deprésentant d'un établissement partenaire         Ouest-France - S0000 - RENNES         Membre du jury*         Aucun résultat trouvé         B Créer       B Ecréer et retourner à la liste                                                                                                    | <ul> <li>→ Si le site précise « Aucun résultat trouvé » pour le membre issu de l'entreprise, c'est que l'entreprise est bie créée, mais pas le contact (cf. Etablis sements partenaires).</li> </ul>                                                                                         |

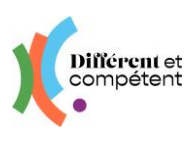

#### Nouveau site RAE – Tuto du correspondant Mis à jour en juin 2025

- → La liste du jury est complète lorsque les 3 cojury sont renseignés.
- → Il est toujours possible de supprimer un membre et d'en ajouter un pour le remplacer. Cette vérification sera d'ailleurs faite lors de la validation de l'entretien de valorisation.

| Planifier l'entretien Membres du jury                       |                  |                  | O Ajoute |
|-------------------------------------------------------------|------------------|------------------|----------|
| L'élément "Jean PRESSE@Ouest-France" a été créé avec succès |                  |                  |          |
| Rôle 🕹                                                      | Membre du jury   | Établissement    |          |
| Président représentant Temployeur                           | Catherine DUPOND | ESAT Fictif      |          |
| Accompagnateur formé Différent & Compétent                  | Alpha KATALON    | MON ESAT PREFERE |          |
| Représentant d'un établissement partenaire                  | Jean PRESSE      | Ouest-France     | Afficher |

#### Il est temps ensuite de planifier l'entretien :

| y Ter<br>//mm/aaaa  | Contraintes liées à l'activité (restaurant)                      |
|---------------------|------------------------------------------------------------------|
| j/mm/aaaa 10        |                                                                  |
|                     |                                                                  |
| sectionner le lieu* | Contraintes liées au candidat                                    |
| Tant la che vhire   | Le candidat est à temps partiel                                  |
| Hors structure      | Détails sur les temps de travail                                 |
|                     | Anthony ne travaille pas le lundi                                |
|                     | Contraintes liées à l'accompagnateur                             |
|                     | L'accompagnateur est en formation Accompagner un parcours de RAE |
|                     | Date du premier jour du module 4                                 |
|                     | 06/02/2025                                                       |
|                     | Date du premier jour du module 5                                 |
|                     | 15/03/2025                                                       |

- → Attention à bien remplir l'heure, juste après la date.
- → Le lieu « hors structure » s'adresse aux candidats travaillant habituellement hors de leur établissement.
- → Si l'accompagnateur les a remplies, les contraintes de l'accompagnateur et du candidat s'affichent, <u>pour infor-</u> <u>mation</u>. Cela n'est pas une obligation, ni de les remplir, ni de les respecter.
- La convocation part automatiquement vers le candidat, l'accompagnateur, le directeur, l'accompagnateur de l'autre établissement et le représentant de l'entreprise.
- Le directeur imprime l'attestation provisoire de réussite.
- L'entretien de valorisation a lieu et le directeur le valide sur le site (cf. tuto du directeur).
- Le statut de la démarche RAE est « Réussie ».
- La prochaine étape est la cérémonie de remise des attestations.
- Et l'ultime étape, la mise en œuvre des mises en perspective.

## 3. Déroulement de la RAE en modalité externe

- Le candidat fait sa demande de RAE.
- Elle apparait dans le menu RAE / Demande de RAE. Le correspondant la valide ou la repousse à une date ultérieure :

| 1             | Structures              | <<br>< | Référentiel    | métier                                        |                     |         |               |                                        |
|---------------|-------------------------|--------|----------------|-----------------------------------------------|---------------------|---------|---------------|----------------------------------------|
|               | <b>X</b> Autour des RAE | ~      | Candidat       | Référentiel métier                            | Créé le 🕹           | Statut  | Établissement | Accompagnateur                         |
| <b>&gt;</b> , | » Demandes de RAE       |        | Pauline DUPOND | Ouvrier en Couture (couture flou)             | 23/08/2023<br>14:11 | Initiée | ESAT Fictif   | Annie DUPOND                           |
| ×             | AE                      |        | Corinne DUPOND | Agent de Conduite de Systèmes Industriels CSI | 23/08/2023<br>14:13 | Initiée | ESAT Fictif   | Je ⊘ Valider<br>DI 🐵 OK pour plus tard |
|               |                         |        | Marie DUPOND   | Agent de Conduite de Systèmes Industriels CSI | 23/08/2023<br>14:13 | Initiée | ESAT Fictif   | Nadège DUPOND                          |

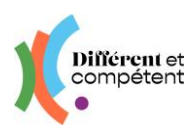

- Dans le cas d'une RAE cette année, le correspondant définit alors les référents du candidat (correspondant + accompagnateur), ainsi que la campagne d'inscription aux jurys.
- L'accompagnateur désigné confirme le référentiel choisi par le candidat (ou l'ajuste) et précise la modalité de la demande de RAE du candidat.
- Le correspondant imprime la lettre d'engagement, organise sa signature et dépose la lettre signée sur le site : la démarche RAE peut commencer. Toutes les actions du correspondant seront désormais à réaliser à partir du menu Autour des RAE / sous-menu RAE.

|                                                    |        | ≡ | RAE                |                                      |                            |                       |                     |                |           |                                                                       | Le com<br>Andre T<br>Mon pro  | pte de<br><b>T.</b><br>fil Se déconn |  |
|----------------------------------------------------|--------|---|--------------------|--------------------------------------|----------------------------|-----------------------|---------------------|----------------|-----------|-----------------------------------------------------------------------|-------------------------------|--------------------------------------|--|
|                                                    |        |   | Nom du             | candidat                             |                            | •                     |                     |                |           |                                                                       | 📽 Filtres avancés             |                                      |  |
| Parcours de reconnaissance des acq<br>l'expérience | uis de |   | l'étab             | Nom de<br>lissement                  |                            |                       | •                   |                |           |                                                                       |                               |                                      |  |
|                                                    |        |   | Référent           | iel métier                           |                            |                       | - •                 |                |           |                                                                       |                               |                                      |  |
| 📕 Structures                                       | ٢      |   |                    | Statut                               | × Attente de               | la signature          | •                   |                |           |                                                                       |                               |                                      |  |
| 😩 Comptes                                          | ۲      |   | с                  | ampagne                              |                            |                       | •                   |                |           |                                                                       |                               |                                      |  |
| X Autour des RAE                                   | ~      |   |                    | Modalité                             |                            |                       | •                   |                |           |                                                                       |                               |                                      |  |
| » Demandes de RAE                                  |        |   |                    |                                      |                            |                       |                     |                |           |                                                                       |                               |                                      |  |
| » RAE                                              |        |   | Candidat           | Référentiel<br>métier                | Date de<br>la 1<br>demande | Nom de la<br>campagne | Établissement       | Accompagnateur | Jury le   | Statut                                                                | Modalité                      |                                      |  |
|                                                    |        |   | Arthur<br>PRAE-592 | Agent de<br>Propreté et<br>d'Hygiène | 24/04/2025                 | PRAE 592              | MON ESAT<br>PREFERE | Anna GRAMME    |           | Attente<br>de la<br>signature                                         | RAE en<br>modalité<br>externe | :                                    |  |
|                                                    |        |   | Mary<br>POPPINS    | Agent de<br>Propreté et<br>d'Hygiène | 18/07/2024                 | OLD                   | MON ESAT<br>PREFERE | Paul AUCHON    | 29/10/20: | <ul> <li>Changer de</li> <li>Afficher</li> <li>Imprimer la</li> </ul> | e campagne                    | ment                                 |  |
|                                                    |        |   | Véro               | Ouvrier                              | 18/07/2024                 | Ete 2024              | MON ESAT            | Paul AUCHON    |           | 1 Importer la                                                         | lettre d'engager              | nent                                 |  |

- La demande de RAE est validée. Il n'est plus possible de modifier la lettre d'engagement.
- L'accompagnateur réalise le positionnement du candidat sur le référentiel choisi.
- Le candidat réalise son autopositionnement.
- Le binôme réalise le copositionnement, à partir de l'espace de l'accompagnateur, qui est garant des compétences précisées comme acquises.
- L'accompagnateur signale les contraintes de travail éventuelles du binôme, en vue de l'entretien de valorisation. Cela peut être fait dès l'apparition du bouton (il n'y a pas d'ordre précis).
- Le candidat ou l'accompagnateur dépose le dossier de reconnaissance sur le site.
- Le valideur planifie la date, l'heure et le lieu de l'entretien de valorisation. La convocation est automatiquement envoyée au candidat et à l'accompagnateur.
- Les entretiens de valorisation en modalité externe et externe après un stage n'ayant pas de cojury directeur apparaissent sur la page d'accueil des directeurs.
- Un directeur d'un autre établissement que celui du candidat s'inscrit à l'entretien, qui disparaît de la liste. Il reçoit immédiatement la convocation, le dossier de reconnaissance du candidat et un guide du cojury.
- Le valideur imprime l'attestation provisoire de réussite.

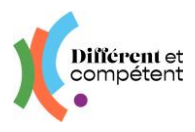

- L'entretien de valorisation a lieu.
- Le correspondant vérifie que les membres du jury sur le site reflètent bien la réalité et les ajuste au besoin (cf. <u>la saisie des membres du jury</u>).
- Le valideur valide l'entretien de valorisation sur le site.
- Le statut de la démarche RAE est « Réussie ».
- La prochaine étape est la cérémonie de remise des attestations.
- Et l'ultime étape, la mise en œuvre des mises en perspective.

#### 4. Déroulement de la RAE en modalité externe après un stage

- Le candidat fait sa demande de RAE.
- Elle apparait dans le menu RAE / Demande de RAE. Le correspondant la valide ou la repousse à une date ultérieure :

|   | Structures        | ۲ |                | Référentiel                                   | métier ·                                      | 0<br>0              |                     |             |                                  |                |   |
|---|-------------------|---|----------------|-----------------------------------------------|-----------------------------------------------|---------------------|---------------------|-------------|----------------------------------|----------------|---|
|   | Comptes           | • |                |                                               |                                               |                     |                     |             |                                  |                |   |
|   | X Autour des RAE  | ~ |                | Candidat                                      | Référentiel métier                            |                     | Créé le 🔸           | Statut      | Établissement                    | Accompagnateur |   |
| ⇒ | » Demandes de RAE |   |                | Pauline DUPOND                                | Ouvrier en Couture (couture flou)             |                     | 23/08/2023<br>14:11 | Initiée     | ESAT Fictif                      | Annie DUPOND   | : |
|   | » RAE             |   | Corinne DUPOND | Agent de Conduite de Systèmes Industriels CSI |                                               | 23/08/2023<br>14:13 | Initiée             | ESAT Fictif | Je ⊘ Valider<br>Di 📵 OK pour pli | us tard        |   |
|   |                   |   |                | Marie DUPOND                                  | Agent de Conduite de Systèmes Industriels CSI |                     | 23/08/2023<br>14:13 | Initiée     | ESAT Fictif                      | Nadège DUPOND  | : |

- Le correspondant définit alors les référents du candidat (correspondant + accompagnateur), ainsi que la campagne d'inscription aux jurys.
- L'accompagnateur désigné confirme le référentiel choisi par le candidat (ou l'ajuste) et précise la modalité de la demande de RAE du candidat.

Pour l'instant, le référentiel Rectec n'est pas encore accessible, mais le sera bientôt.

Le correspondant imprime la lettre d'engagement, organise sa signature et dépose la lettre signée sur le site : la démarche RAE peut commencer. Toutes les actions du correspondant seront désormais à réaliser à partir du menu Autour des RAE / sous-menu RAE.

|   |                  |                                                          | ≡ | RAE |                    |                                      |                                   |                       |                     |                |           | Andre T.<br>Mon profil                                                | e de<br>Se déconnecter                    |     |
|---|------------------|----------------------------------------------------------|---|-----|--------------------|--------------------------------------|-----------------------------------|-----------------------|---------------------|----------------|-----------|-----------------------------------------------------------------------|-------------------------------------------|-----|
|   |                  | ·                                                        |   |     |                    | Statut                               | × Attente de                      | la signature          | •                   |                |           |                                                                       |                                           |     |
|   | Parco<br>l'expér | Parcours de reconnaissance des acquis de<br>l'expérience |   |     | c                  | ampagne (                            |                                   |                       | •                   |                |           |                                                                       |                                           |     |
|   | Ħ                | Structures                                               | ۲ |     |                    | Modalité                             |                                   |                       | •                   |                |           |                                                                       |                                           |     |
| ⇒ | -                | Comptes                                                  | ۲ |     | Candidat           | Référentiel<br>métier                | Date de<br>la <b>†</b><br>demande | Nom de la<br>campagne | Établissement       | Accompagnateur | Jury le   | Statut                                                                | Modalité                                  |     |
|   | 8                | Autour des RAE                                           | ~ |     | Arthur<br>PRAE-592 | Agent de<br>Propreté et<br>d'Hygiène | 24/04/2025                        | PRAE 592              | MON ESAT<br>PREFERE | Anna GRAMME    |           | Attente<br>de la<br>signature                                         | RAE en<br>modalité<br>externe<br>après un | •   |
|   | » D              | Demandes de RAE                                          |   |     |                    |                                      |                                   |                       |                     |                |           |                                                                       | stage                                     |     |
|   | <b>&gt;</b> R    | > » RAE                                                  |   |     | Mary<br>POPPINS    | Agent de<br>Propreté et<br>d'Hygiène | 18/07/2024                        | OLD                   | MON ESAT<br>PREFERE | Paul AUCHON    | 29/10/202 | <ul> <li>Changer de</li> <li>Afficher</li> <li>Imprimer la</li> </ul> | campagne                                  | ent |
|   |                  |                                                          |   |     | Véro               | Ouvrier<br>Ouvrilifié en             | 18/07/2024                        | Ete 2024              | MON ESAT            | Paul AUCHON    |           | 1 Importer la                                                         | ettre d'engageme                          | nt  |

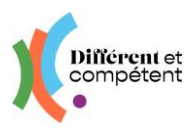

- La demande de RAE est validée. Il n'est plus possible de modifier la lettre d'engagement.
- L'accompagnateur réalise le positionnement du candidat sur le référentiel choisi et le candidat, son autopositionnement.
- Le binôme réalise le copositionnement, à partir de l'espace de l'accompagnateur, qui est garant des compétences précisées comme acquises.
- L'accompagnateur signale les contraintes de travail éventuelles du binôme, en vue de l'entretien de valorisation. Cela peut être fait dès l'apparition du bouton (il n'y a pas d'ordre précis).
- Le candidat ou l'accompagnateur dépose le dossier de reconnaissance sur le site.
- Le correspondant vérifie et créé au besoin la fiche de l'entreprise cojury, ainsi que celle de son représentant, qui sera présent à l'entretien de valorisation (cf. page 6).
- Le valideur planifie la date, l'heure et le lieu de l'entretien de valorisation.
- Les entretiens de valorisation en modalités externes et externes après un stage n'ayant pas de cojury directeur apparaissent sur la page d'accueil des directeurs.
- Un directeur d'un autre établissement que celui du candidat s'inscrit à l'entretien, qui disparaît de la liste. Il reçoit immédiatement la convocation, le dossier de reconnaissance du candidat et un guide du cojury.
- Le correspondant rajoute dans les membres du jury, le représentant de l'entreprise du stage. Ce dernier reçoit immédiatement la convocation, le dossier de reconnaissance du candidat et un guide du cojury.
- Le valideur imprime l'attestation provisoire de réussite.
- L'entretien de valorisation a lieu.
- Le correspondant vérifie que les membres du jury sur le site reflètent bien la réalité et les ajuste au besoin (cf. <u>la saisie des membres du jury</u>).
- Le valideur valide l'entretien de valorisation sur le site.
- Le statut de la démarche RAE est « Réussie ».
- La prochaine étape est la cérémonie de remise des attestations.
- Et l'ultime étape, la mise en œuvre des mises en perspective.

#### 5. Récupération des RAE démarrées sur l'ancien site RAE

Les inscriptions RAE des candidats réalisées sur l'ancien site sont récupérées dans le menu Autour de RAE / Demande de RAE.

 Le correspondant doit la valider, définir les référents du candidat (correspondant + accompagnateur), ainsi que la campagne d'inscription aux jurys pour que l'accompagnateur voit son candidat et puisse agir :

|   | Structures        | •   | Référent       | iel métier                                    | 0<br>0              |         |               |                                        |
|---|-------------------|-----|----------------|-----------------------------------------------|---------------------|---------|---------------|----------------------------------------|
|   | Comptes           | < ( |                |                                               |                     |         |               |                                        |
|   | X Autour des RAE  | ~   | Candidat       | Référentiel métier                            | Créé le 🖌           | Statut  | Établissement | Accompagnateur                         |
| ⇒ | » Demandes de RAE |     | Pauline DUPOND | Ouvrier en Couture (couture flou)             | 23/08/2023<br>14:11 | Initiée | ESAT Fictif   | Annie DUPOND                           |
|   | » RAE             |     | Corinne DUPONE | Agent de Conduite de Systèmes Industriels CSI | 23/08/2023<br>14:13 | Initiée | ESAT Fictif   | Je 🔗 Valider<br>DI 📵 OK pour plus tard |
|   |                   |     | Marie DUPOND   | Agent de Conduite de Systèmes Industriels CSI | 23/08/2023          | Initiée | ESAT Fictif   | Nadège DUPOND                          |

Site RAE de Différent et Compétent Réseau

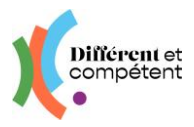

Ensuite, il faut reprendre le tuto en fonction de la modalité choisie.

## 6. Menu RAE - Les statuts de la démarche RAE

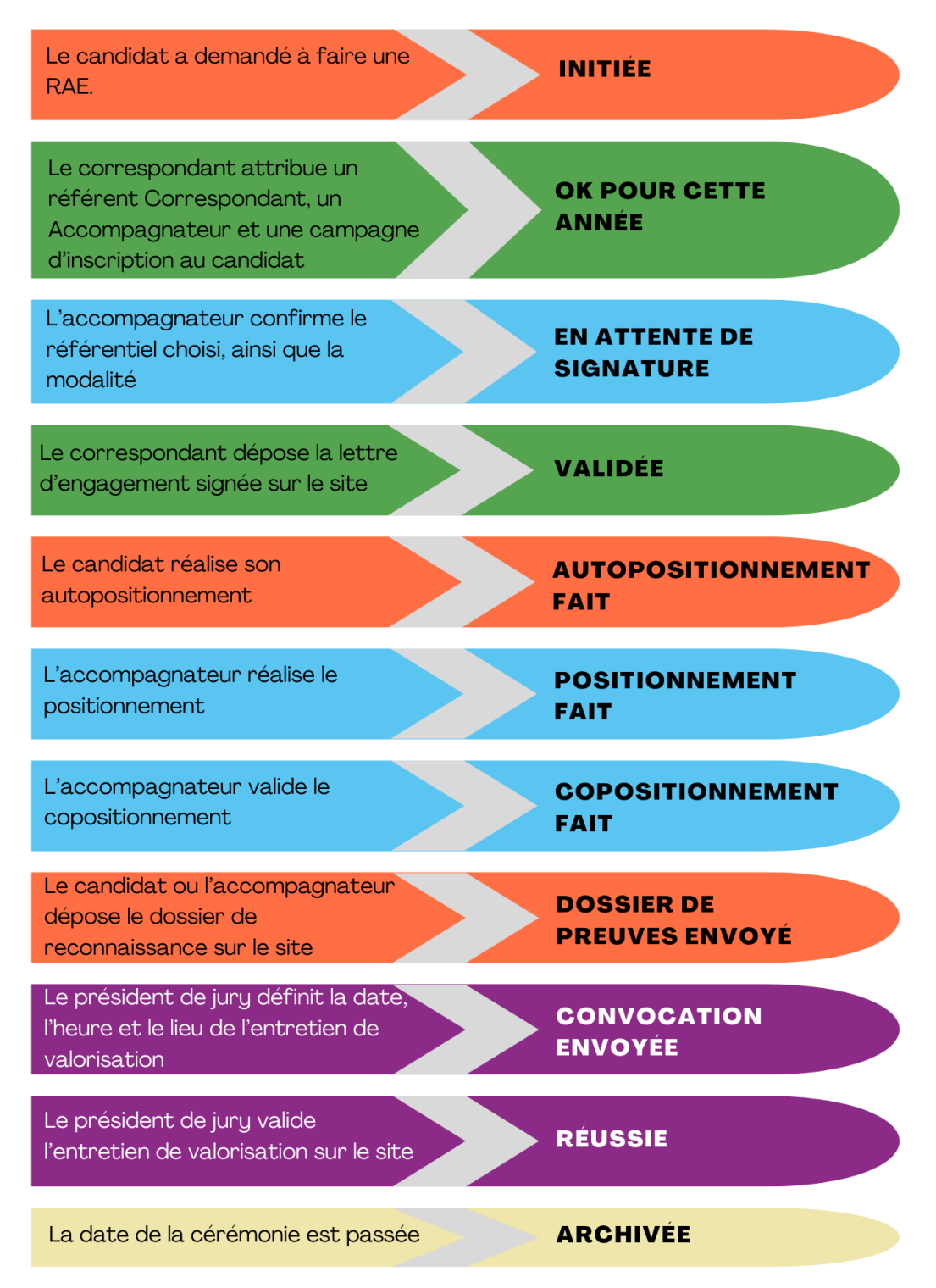

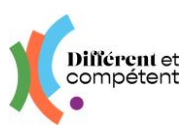

## 7. Les changements possibles, par le correspondant

Tous les changements s'effectuent à partir du tableau RAE dans le menu Autour des RAE, en cliquant sur le bouton d'action : (:)

- Le changement d'accompagnateur est possible tout au long de la démarche RAE.
- Le changement de campagne est possible, tant que la campagne d'origine est ouverte. Ensuite, il faut demander au coordo de faire la modification (comme sur l'ancien site).
- Le changement de modalité est possible, tant que la campagne d'origine est ouverte. Ensuite, il faut prévenir le valideur et le coordo régional.
- Le changement de référentiel n'est pas possible : il faut alors que le candidat demande à annuler sa démarche RAE, que cette annulation soit validée par l'accompagnateur et que le candidat demande une nouvelle RAE. Le correspondant peut réaliser seul ces étapes (cf. rubrique suivante).
- Le changement de date de l'entretien de valorisation, dans la modalité en situation de travail, est modifiable par le directeur ou le correspondant, tant que la date n'est pas passée.

## 8. Comment dépanner un collègue ?

Il est désormais possible pour le correspondant de prendre la main sur tous les comptes de votre établissement (par exemple, aller sur le compte du directeur pour valider l'entretien de valorisation).

- Menu Comptes Utilisateur ou Candidat, en fonction de la personne à dépanner
- Sélectionner son nom
- Bouton Action / Afficher / Se connecter en tant que xxx

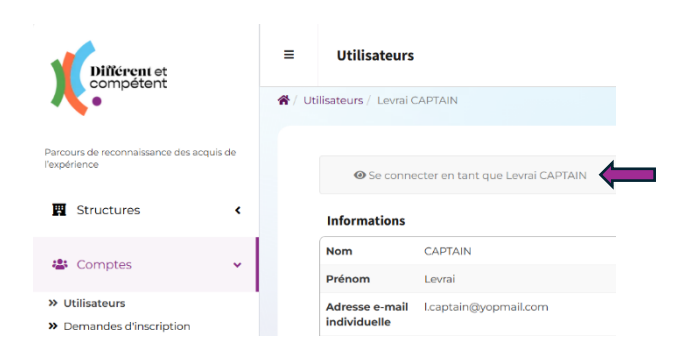

## 9. Comment faire part d'un problème ou d'une demande d'amélioration ?

Le formulaire se trouve sur la page de connexion du site : <u>https://www.differentetcompe-tent.org/lien-site-rae/</u>. Le remplir permet à l'équipe de dépannage de pouvoir vous répondre plus rapidement. Cela nous aide également à faire des statistiques, pour savoir où nous devons agir en priorité (par exemple, pour une demande d'amélioration récurrente).

→ Vous pouvez accéder directement au formulaire <u>en cliquant ici</u>.